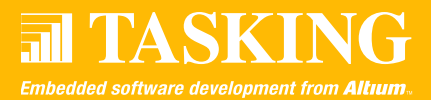

This Start-Up Guide describes all necessary steps for successful OCDS debugging with the C166/ST10 toolset v7.5r6. It applies to the Infineon XC16x boards, but part of the information can also be used for configuring your own hardware design. The hints and instructions in this guide are based on the Eight Queens example (queenss), included in the product.

# **EXAMPLES RUNNING FROM EXTERNAL RAM**

The following steps should be taken to run the Queens (queenss) example from external RAM. Settings are given for both a multiplexed and a non multiplexed bus.

## **DIP-Switch Settings**

The correct board switch settings are:

## For Multiplexed Bus (MUX):

| Switch | 1   | 2   | 3   | 4   | 5   | 6   | 7   | 8   |
|--------|-----|-----|-----|-----|-----|-----|-----|-----|
| S101   | Off | Off | Off | Off | Off | On  | On  | Off |
| S102   | Off | Off | On  | Off | Off | Off | Off | Off |
| S103   | Off | Off | Off | Off | Off | Off | Off | Off |
| S104   | On  | On  | Off | Off | Off | Off | Off | Off |
| S105   | Off | Off | On  | On  | On  | On  | On  | On  |
| S106   | Off | Off | Off | On  |     |     |     |     |

# For Non Multiplexed Bus (MUX):

| Switch | 1   | 2   | 3   | 4   | 5   | 6   | 7   | 8   |
|--------|-----|-----|-----|-----|-----|-----|-----|-----|
| S101   | Off | On  | On  | Off | Off | Off | Off | Off |
| S102   | Off | Off | On  | Off | Off | Off | Off | Off |
| S103   | Off | On  | Off | Off | Off | Off | Off | Off |
| S104   | On  | On  | Off | Off | Off | Off | Off | Off |
| S105   | Off | Off | On  | On  | On  | On  | On  | On  |
| S106   | Off | Off | Off | On  |     |     |     |     |

Note: the **bold blue** switches mark deviations from the default settings as given in the Infineon XC16x Board Manual (v1.2, Oct. 2002).

# VERSIONS

This Start-Up Guide is based on the following versions:

- TASKING C166/ST10 toolset, v7.5r6
- Infineon XC161CJ Evaluation Board, rev 200
- Infineon XC164CS Evaluation Board, rev 202B
- Infineon XC167CI Evaluation Board, rev 200

# **Startup Register Settings**

The correct system register settings for the Bus Configuration, External Bus Controller and address selection should be set as follows:

| Register | Multiplexed Bus | Non Multiplexed Bus |
|----------|-----------------|---------------------|
| SYSCON0  | 0000h           | 0000h               |
| SYSCON1  | 0000h           | 0000h               |
| VECSEG   | 0000h           | 0000h               |
| CPUCON1  | 0007h           | 0007h               |
| CPUCON2  | 8FBBh           | 8FBBh               |
| EBCMOD0  | 4022h           | 6040h               |
| FCONCS0  | 0031h           | 0021h               |
| TCONCS0  | 7A68h           | 6240h               |

These registers should be set at two places:

#### 1. In the system startup code

The settings are needed to get the application running once it is loaded in the debugger. These settings are done through the EDE as described in the next paragraph.

2. In the CrossView Pro configuration

To start the board and download the application in memory, CrossView Pro needs to set the registers properly. The values of the registers are listed in a so-called configuration file. The appropriate configuration can be selected from EDE before starting CrossView Pro. This is also described in the next paragraph.

#### **EDE Quick Start**

From EDE processor and target board must be selected. The application must be configured so that the register values are set to match the board settings and memory must be configured. The following steps must be taken to achieve these settings and to get a successful debugger connection to the target board.

- 1. Open the Queenss project
  - a. Select the Project menu
  - b. Select Set Current and set queenss.pjt as active project
  - c. or Right-click on the queenss project in the Project bar at the left
  - d. Select Set as Current Project
- 2. Enable Expert Mode
  - a. Select the EDE menu
  - b. If there is no tick mark before Expert Mode: Select Expert Mode
- Select the processor
  - a. Select the EDE menu
  - b. Select Project Options...
  - c. Select the CPU tab
  - d. Set CPU Type to the XC16x processor that you use
  - e. Click on OK
- 4. Add the system startup code to the project. This is necessary to allow registers to be set as required: a. Select the EDE menu
  - b. Select CPU Configuration...
  - c. Select the Configuration tab
  - d. Enable Add system startup code to project
  - e. Do not leave this dialog and continue with the next step.

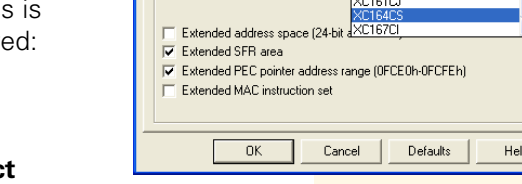

2

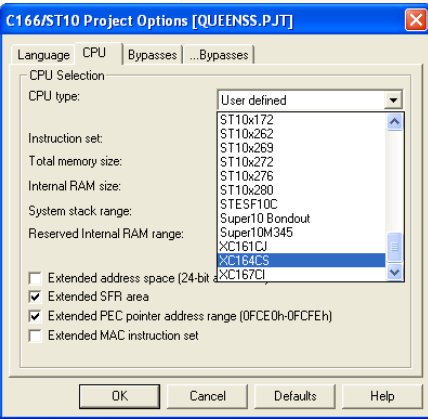

- 5. Set the register values for CPU configuration
  - a. Select the Advanced tab
  - b. Set the checkbox Enable direct register setting
  - c. Set registers as follows: CPUCON1 7
    - CPUCON2 8FBBh
    - All other registers should not be filled in.
  - d. Click on OK
- 6. Set the register values for bus configuration
  - a. Select the EDE menu
  - b. Select Bus Configuration...
  - c. Select the Advanced... tab
  - d. If you want to use a multiplexed bus, set the registers as follows: **FCONCSO** 31h **TCONCSO** 7A68h If you want to use a non-multiplexed bus, set the registers as follows: **FCONCSO** 21h **TCONCSO** 6240h
  - e. Select the ... Advanced tab
  - f. If you want to use a multiplexed bus, set EBCMOD0 to 4022h If you want to use a non-multiplexed bus, set EBCMOD0 to 6040h
  - h. Click on OK
- 7. Specify ROM and RAM ranges
  - a. Select EDE menu
  - b. Select Linker/Locator Options...
  - c. Select the Memory tab
  - d. Set the ROM area(s) to: 0-69FFh
  - e. Set the RAM areas(s) to: 6A00h-7FFFh,0C000h-0CFFFh,RANGEP(4)
  - f. Select the Small Model tab
  - g. Select Paged: 48k paged near data in any 3 pages and 16k in page 3
  - h. Fill in the page numbers: Page number for DPP0: 0 Page number for DPP1: 1 Page number for DPP2: 4
  - i. Click on OK
- 8. Select CrossView Pro configuration
  - a. Select EDE menu
  - b. Select CrossView Pro Options...
  - e. Select the **Debugger** tab
  - f. Select OCDS
  - g. Select the target configuration you are using from the Target popup list. For each Infineon XC16x board a configuration for mulitplexed bus (MUX) and non-multiplexed bus (DEMUX) is available.
  - h. Click on OK
- 9. Rebuild the application
  - a. Select the Project menu
  - b. Select Rebuild
- 10. You can now start debugging with CrossView Pro.
  - a. Select the Project menu
  - b. Select Debug

| C166/ST10 Linker/Locator Options [QUEENSS.PJT]                                                                                                    |  |  |  |  |  |  |  |
|----------------------------------------------------------------------------------------------------|--|--|--|--|--|--|--|
| Specials Reserve Small Model Listing Miscellaneous   Format Format Options Linker/Locator Libraries Memory   Memory and Classes Specification Inter/Locator Libraries Memory   Map ROM sections in unused internal RAM area Image: Classes Specification Image: Classes Specification   Image: Classes Specification Image: Classes Specification Image: Classes Specification   Image: Classes Specification Image: Classes Specification Image: Classes Specification   Image: Classes Specification Image: Classes Specification Image: Classes Specification   Image: Classes Specification Image: Classes Specification Image: Classes Specification   Image: Classes Specification Image: Classes Specification Image: Classes Specification   Image: Classes Specification Image: Classes Specification Image: Classes Specification   Image: Classes Specification Image: Classes Specification Image: Classes Specification   Image: Classes Specification Image: Classes Specification Image: Classes Specification   Image: Classes Specification Image: Classes Specification Image: Classes Specification   Image: Classes Specification Image: Classes Specification Image: Classes Specification   Image: Classes Specification Image: Classes Specifica |  |  |  |  |  |  |  |
| Size of memory:                                                                                                    |  |  |  |  |  |  |  |
| 0-69ffh<br>RAM area(s): address1-address2,<br>[6A00h-7fffh,0c000h-0cfffh,rangep(4)<br>Class ranges: class-name,(address1-address2,),                                                                                                    |  |  |  |  |  |  |  |
| UK Cancel Defaults Help                                                                                                    |  |  |  |  |  |  |  |

| С | C166/ST10 Bus Configuration [QUEENSS.PJT]          |                                       |             |       |        |                             |                 |      |      |           |                    |          |
|---|----------------------------------------------------|---------------------------------------|-------------|-------|--------|-----------------------------|-----------------|------|------|-----------|--------------------|----------|
|   | Addrsel1                                           | Addrsel1   Fconcs2   Tconcs2   Addrse |             |       |        | F                           | Fconcs3 Tconcs3 |      |      | s3<br>el5 | Addrsel<br>Econosi | 3  <br>6 |
|   | Tconcs                                             | 6 4                                   | ddrsel6     | F     | concs7 | 7 Tconcs7 Addrsel7          |                 |      |      |           | 1                  |          |
|   | Configura                                          | tion   Et                             | cmod0       | Fcon  | ics0   | Tconcs0   Fconcs1   Tconcs1 |                 |      |      |           | İ                  |          |
|   | Advanc                                             | ed                                    | Advanc      | :ed   |        | Advanced2Advanced           |                 |      |      |           |                    |          |
|   | Bus Cor                                            | nfiguration                           |             |       |        |                             |                 |      |      |           |                    |          |
|   | 🔽 Ena                                              | ble direct                            | register se | tting |        |                             |                 | _    |      |           |                    |          |
|   | Function                                           | n Configur                            | ation regis | ter O |        | FO                          | ONCSI           | 0:   | 21h  |           |                    |          |
|   | Timing (                                           | Configurat                            | on register | 0     |        | TC                          | ONCS            | 0:   | 6240 | n         |                    |          |
|   | Add. Timing Configuration register 0 TCONBURSTCS0: |                                       |             |       |        |                             |                 |      |      |           |                    |          |
|   | Function Configuration register 1 FCONCS1:         |                                       |             |       |        |                             |                 |      |      |           |                    |          |
|   | Timing Configuration register 1 TCONCS1:           |                                       |             |       |        |                             |                 |      |      |           |                    |          |
|   | Add. Timing Configuration register 1 TCONBURSTCS1: |                                       |             |       |        |                             |                 |      |      |           |                    |          |
|   | Address Select register 1 ADDRSEL1:                |                                       |             |       |        |                             |                 |      |      |           |                    |          |
|   | Function Configuration register 2 FCONCS2:         |                                       |             |       |        |                             |                 |      |      |           |                    |          |
|   | Timing Configuration register 2 TCONCS2:           |                                       |             |       |        |                             |                 |      |      |           |                    |          |
|   | Settings continue in 'Advanced' tab                |                                       |             |       |        |                             |                 |      |      |           |                    |          |
|   |                                                    |                                       |             |       |        |                             |                 |      |      |           |                    |          |
| - |                                                    |                                       | кП          | D     | ancel  | 1                           | Def             | auli | s    |           | Help               |          |

| C166/ST10 CrossVie                                                                                                    | w Pro Debugger Opt | tions [QUEENSS 🔀 |  |  |  |  |  |
|----------------------------------------------------------------------------------------------------|--------------------|------------------|--|--|--|--|--|
| Communication                                                                                                    | Logging            | Miscellaneous    |  |  |  |  |  |
| Debugger                                                                                                    | RADM               | Communication    |  |  |  |  |  |
| Execution Environment<br>C Simulator<br>C ROM/RAM monitor<br>C OCDS<br>C In-Circuit Emulator<br>C User defined                                                                                                    |                    |                  |  |  |  |  |  |
| Target:   Infineon XC167CI with OCDS (DEMUX)     Target cig file:   Infineon EASY UTAH with C161U     Transet cig file:   Infineon XC161CI with OCDS (MUX)     Infineon XC161CI with OCDS (MUX)   Infineon XC164CS with OCDS (MUX)     Infineon XC164CS with OCDS (DEMUX)   Infineon XC164CS with OCDS (DEMUX)     Infineon XC164CS with OCDS (DEMUX)   Infineon XC164CS with OCDS (DEMUX)     Infineon XC164CS with OCDS (DEMUX)   Infineon XC167CI with OCDS (DEMUX) |                    |                  |  |  |  |  |  |
| ▼ 0K                                                                                                    | Cancel             | Defaults Help    |  |  |  |  |  |

#### HARDWARE AND SOFTWARE BREAKPOINTS

In versions of the C166/ST10 product older than v7.5r5, only Hardware breakpoints are operable. Ask for the latest OCDS debug instrument DLL when you want to use software breakpoints and you are using a version older than v7.5r5.

The OCDS only has four hardware breakpoints available, which is often too limited for debugging an application. With software breakpoints this limitation does not exist. The usage of OCDS software breakpoints is limited to 64k breakpoints. A software breakpoint is set by injecting DEBUG instructions into the memory, so this is only possible within RAM. For debugging code in EEPROM or FLASH memory only hardware breakpoints can be used.

From CrossView Pro you can configure the use of hardware and software breakpoints:

- a. Select Breakpoints menu
- b. Select Breakpoints...
- c. Click on Preferences...
- d. You will now see the dialog from which you can configure the use of breakpoints.
- e. If your application is allocated in FLASH memory, select **Hardware breakpoints only**

If your application is allocated in RAM, select **First hardware** breakpoints then software

- f. Click OK
- g. Click OK

#### **TROUBLE SHOOTING**

 CrossView Pro issues the following error: GdilnitIO(): OCDS module can't be enabled (connect cable or correct jumper setting)

Solution: Set JP501 off -> on

 CrossView Pro issues the following error: GdilnitIO(): No valid JTAG cable found (target could be in Bootstrap mode)

Solution: Set S103.4 on -> off

3. Check the TASKING support web: www.tasking.com/support/C166-ST10

NOTE

By default the peripherals will not be stopped upon a breakpoint. To make peripherals also stop on breakpoints, a modification in the target configuration file is needed. Target configuration files are located in the etc directory of the installed product. Open the inf\_xc16\*.cfg file, matching your configuration, in a text editor. Add the following line to this file:

PeripheralsStop: 1

When starting CrossView Pro again peripherals will be stopped when hitting a breakpoint.

NOTE

The OCDS has a limited number of hardware breakpoints:

■ 4 code or data write breakpoints, of which one can be used for a code range or data range read or write breakpoint

or 1 value write breakpoint

For data breakpoints, CrossView Pro will always use hardware breakpoints.

TASKING, the TASKING logo, Altium and the Altium logos are trademarks or registered trademarks of Altium Limited or its subsidiaries. All other registered and unregistered trademarks referenced herein are the property of their respective owners and no trademark rights to the same is claimed. Altium assumes no responsibility for any errors that may appear in this document.